## <u>วิธีเซ็ค ca password</u>

1 เข้า website <u>www.ntca.ntplc.co.th</u> แล้วกดปุ่มเข้าสู่ระบบ

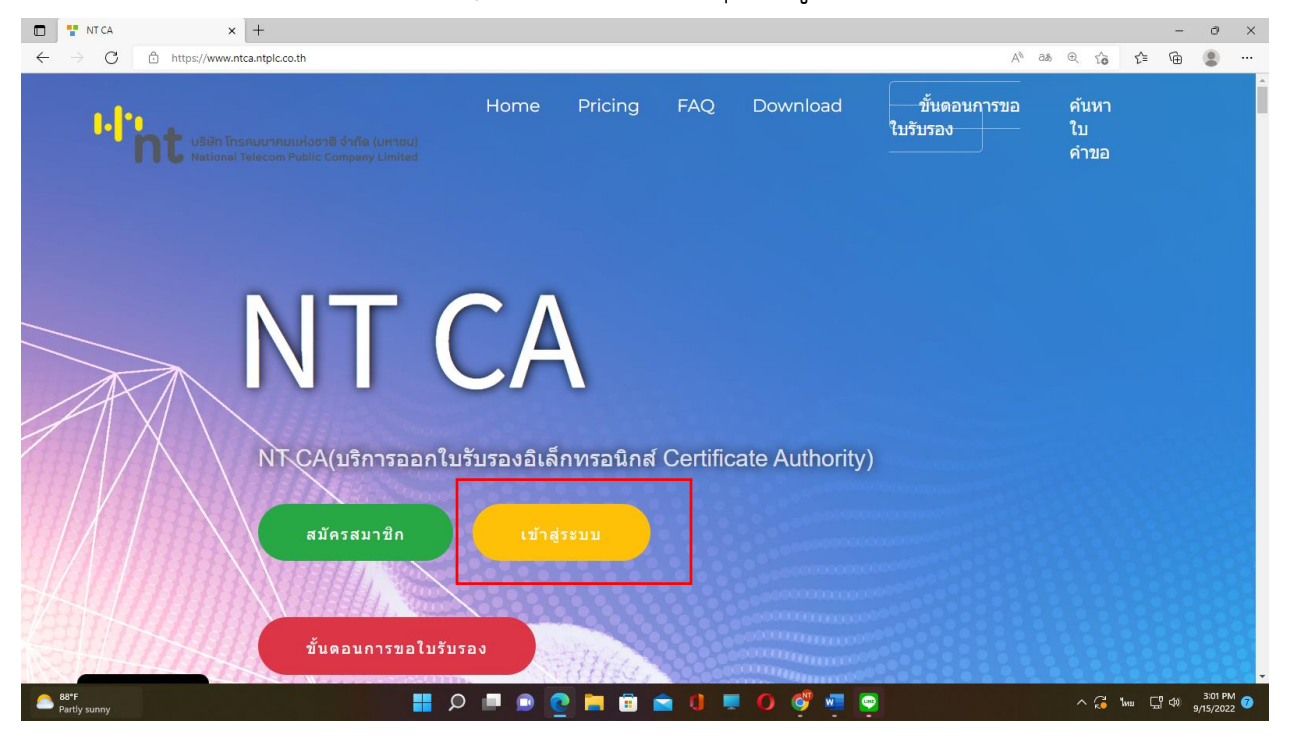

## 2. ใส่ Username และ password

| 🖸 🃱 Sign In 🗙 🕂                                                                              |                                    |           |              | -        | ð ×                  |
|----------------------------------------------------------------------------------------------|------------------------------------|-----------|--------------|----------|----------------------|
| $\leftarrow$ $\rightarrow$ C $\triangle$ https://www.ntca.ntplc.co.th/index.php?r=admin%2Fus | er%2Flogin                         |           |              | ć @      |                      |
|                                                                                              | NT <b>CA</b>                       |           |              |          |                      |
|                                                                                              | Sign in NTCA to start your session |           |              |          |                      |
|                                                                                              | abc                                | 2         |              |          |                      |
|                                                                                              |                                    | ⊘ 🔒       |              |          |                      |
|                                                                                              | Remember Me                        | Sign in   |              |          |                      |
|                                                                                              | Powered By NTCA                    |           |              |          |                      |
| Partiy sunny                                                                                 | ର 🔳 💿 💽 🖿 🖻 单 ଏ                    | . 0 🧳 🖷 💽 | ^ <b>(</b> ∎ | ic ⊑¶¢0) | 3:03 PM<br>9/15/2022 |

## 3. ไปที่รูปดวงตา

| อนุมัติ | ช่าระเรียบร้อย | Download | Download | 2022-09-<br>15<br>14:03:37 | ٠ |
|---------|----------------|----------|----------|----------------------------|---|
|         |                |          |          |                            |   |

4.เลื่อนลงมา ใส่เบอร์มือถือ แล้วกดตรวจสอบรหัสผ่าน CA (SMS) หลังจากนั้นเซ็คที่ข้อความใน มือถือ

| ตรวจสอบรหัสผ่าน CA (SMS)<br>ระบบงาน | ใส่เบอร์มือถือ เช่น(0847112200) | ตรวจสอบรหัสผ่าน CA (Email) | ใส่อีเมล์ เช่น(todsod@gmail.com) |
|-------------------------------------|---------------------------------|----------------------------|----------------------------------|
| ระบบงาน                             | โครงการ Paperless กรม           | ศุลกากร                    | Certificate Serial               |